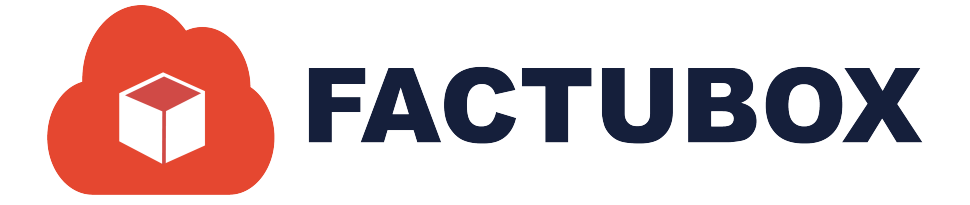

# GUÍA DE PAGOS EN FACTUBOX

Guía de Pagos en FACTUBOX

#### Descripción breve

En este documento se dará a conocer las operaciones que el sistema permite realizar en el apartado de Pagos dentro de FACTUBOX

> SOFTWAREPAQ www.softwarepaq.com

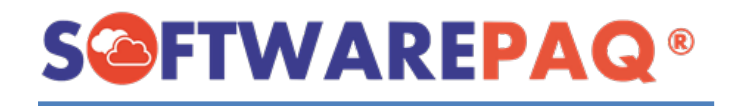

## Contenido

| Nuevo Pago            | 2  |
|-----------------------|----|
| 1 Pagos               | 2  |
| Asignar Factura Madre | 3  |
| Agregar Pago          | 6  |
| 2 Emisor              | 9  |
| 3 Receptor            | 9  |
| 4 Finalizar Factura   | 10 |

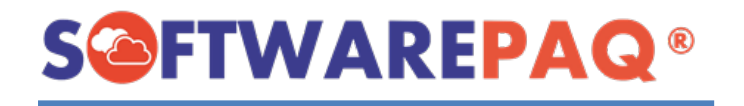

El módulo de Pagos es un apartado que permite realizar facturas con complemento de pago 2.0, donde se puede utilizar las facturas PPD facturadas dentro de FACTUBOX o utilizar facturas externas mediante la importación del archivo XML.

### Nuevo Pago

1. Para realizar un nuevo pago se va a la sección de **Pagos** el cual abrirá por defecto el menú de **Nuevo Pago**.

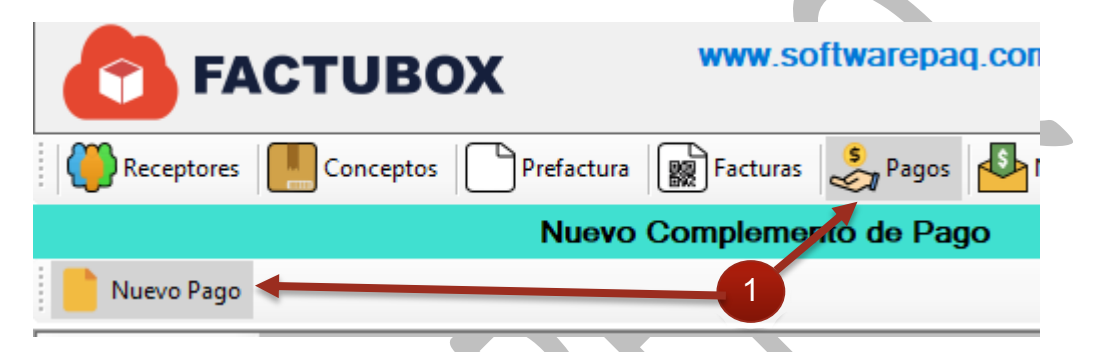

 Esta acción abrirá un formulario que al igual que una Prefactura estará divida en diferentes secciones en la cual mostrará los diferentes datos que debe tener el complemento de pago, estas partes se dividirán en secciones en la documentación explicando cada una a detalle.

| •••••                    |
|--------------------------|
|                          |
| <b>10</b>                |
|                          |
| 1Pagos                   |
|                          |
| 2                        |
| 2                        |
| -                        |
| 2Emisor                  |
|                          |
|                          |
| <u> </u>                 |
|                          |
| 3Receptor                |
|                          |
| r <del>^</del> .         |
|                          |
| A. Final Frank Frankrish |
| 4Finalizar Factura       |
|                          |
|                          |
|                          |
|                          |
|                          |

#### 1.- Pagos

El apartado de Pagos es el principal y es en el cual se colocan los pagos que se registrarán en la factura de complemento de pago a realizar. Al igual que asignar la serie y folio a la factura.

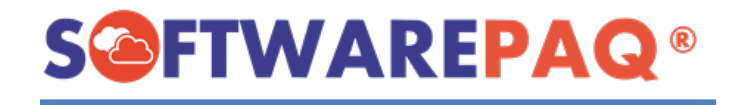

#### Asignar Factura Madre

- 1. Para utilizar una factura Madre o PPD se puede mediante el campo de UUID de Documento, el botón de Búsqueda a través de FACTUBOX o el botón de Importar Factura Madre que pedirá un archivo XML al cual realizarle el pago.
- 2. Si se desea usar una factura PPD que se encuentre registrada localmente en FACTUBOX se utilizan las primeras dos opciones, para buscar mediante el UUID del documento, solo se escribe el folio fiscal de la factura emitida dentro de FACTUBOX

en el campo buscar y usando la tecla ENTER , se mostrará los valores de la factura en la parte superior derecha indicando cuanto es por la factura en total, el saldo pagado y el saldo a pagar, esto en la moneda en la que está escrita la factura madre.

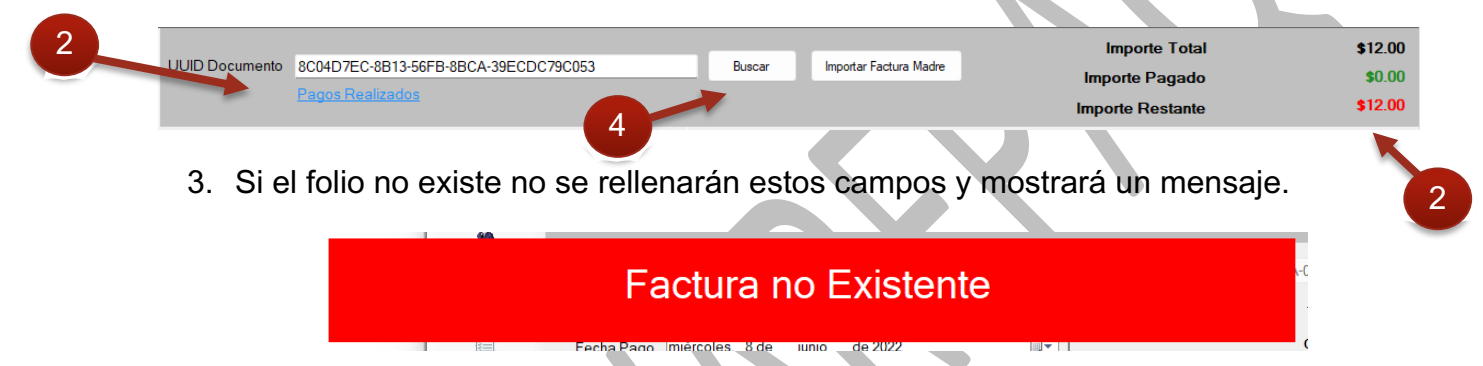

4. Si se quiere hacer mediante el botón de Buscar al dar clic mostrará una ventana con los listados de las facturas PPD pendientes en FACTUBOX.

| UUID de Documento<br>- Versión UUID Estatus<br>Factura Es Cancelable                   | status   |
|----------------------------------------------------------------------------------------|----------|
| UUID de Documento                                                                      | status   |
| - Versión UUID Estatus Es Cancelable Can                                               | status   |
|                                                                                        | celacion |
| Seleccionar 4.0 8C04D7EC-8B13-56FB-8BCA-39ECDC79C053 Vigente Cancelable sin aceptación | 100->    |
| Seleccionar 4.0 75C8C5C5-CD37-56C1-8806-132FD86FA371 Vigente Cancelable con aceptación | 100->    |
| Seleccionar 4.0 0FA5257A-0E90-5A4A-B9BD-079EFC64A0F2 Vigente Cancelable con aceptación | 100->'   |

5. En este listado se puede buscar por el UUID del documento.

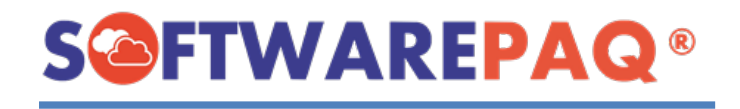

- 6. Para seleccionar una factura se da clic en el botón **Seleccionar** ubicado en la primera columna de la tabla.
- 7. Una vez seleccionado el resultado será el mismo que en el paso 2.
- 8. También se puede realizar un pago a una factura directamente desde los detalles de timbrado de la factura madre en cuestión. Desde el botón realizar pago ubicado en la sección de Estatus Pago.

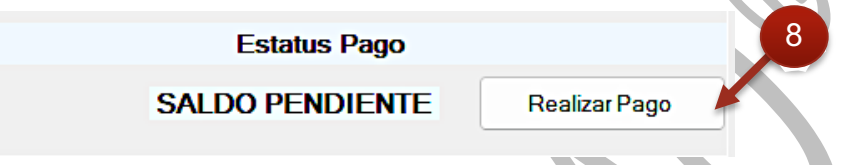

- 9. Este botón solo aparece mientras que la factura PPD no se haya terminado de pagar.
- 10. Para importar una factura se utiliza el botón de **Importar Factura Madre**, el cual abrirá una ventana en donde se debe ingresar 1 o 2 archivos XML (facturas ver. 3.3 o 4.0), el primero siendo la factura madre que se desea hacer el pago y el segundo es la última factura de complemento de pago que se realizó con esa factura, si es que se realizó alguna antes de la que se va a realizar ahora.

|                     | etalles de Factura Madre |          |
|---------------------|--------------------------|----------|
| Factura Madre       |                          | Examinar |
| Factura Último Pago |                          | Examinar |
|                     | Pagado                   | \$0.00   |
|                     | Parcialidad              | 0        |

11. Al dar clic en **Examinar** se mostrará una ventana para buscar la factura en formato XML que se desea pagar.

| a carpeta       |                      |                        |                     |        | ∎ - |  |
|-----------------|----------------------|------------------------|---------------------|--------|-----|--|
| Nombre          |                      | Fecha de modificación  | Tipo 1              | íamaño |     |  |
| EKU-601_05B2B68 | B-28FE-528F-9668-40E | 19/05/2022 09:28 a.m.  | Carpeta de archivos |        |     |  |
| Programación    |                      | 20/05/2022 08:03 a.m.  | Carpeta de archivos |        |     |  |
| DATOS DE EMISOF | LES Y RECEPTORES     | 23/04/2022 02:04 p. m. | Documento de te     |        |     |  |
| MIGRACIONES LO  | G - Acceso directo   | 06/01/2022 02:48 p. m. | Acceso directo      |        |     |  |

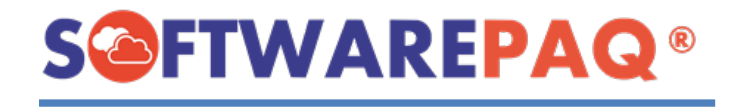

12. Si el archivo seleccionado no es una factura PPD o no es válido aparecerá un mensaje de error de factura.

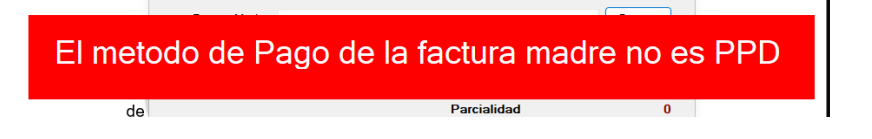

13. En caso de que si sea correcta se habilitará el segundo botón de **Examinar** para escoger alguna factura de complemento de pago existente, si no lo hay se da clic en el botón **Cargar Factura**.

| ESCUELA KEMPER URGATE      |  |
|----------------------------|--|
| ¿Seguro de cargar Factura? |  |
| Sí No                      |  |
|                            |  |

14. Una vez se confirma el continuar con el cargar la factura se mostrará la sección de pago de nuevo con los datos de la factura madre de manera parecida a la del paso 2.

| UUID Documento      | 75C8C50<br>Pagos R | 5-CD37-5<br>ealizados | 6C1-8806-132FD86F       | A371             |            | Buscar          | Importar Fact     | ura Madre      |                  | Importe<br>Importe Pag<br>Importe Res | Total<br>gado<br>tante | \$5,0<br>\$5,0 | 00.00<br>\$0.00<br>00.00 |
|---------------------|--------------------|-----------------------|-------------------------|------------------|------------|-----------------|-------------------|----------------|------------------|---------------------------------------|------------------------|----------------|--------------------------|
| Monto               |                    |                       |                         |                  |            | Impuestos       | 'Seleccion        | ar Impuesto'   |                  |                                       | ~                      | Agreg          | ar                       |
| Moneda              | Seleccio           | nar Mone              | da                      |                  | ~          | Número          | de Impuesto       | Tasa           |                  | Tipo Factor                           |                        | Tino Impuesto  |                          |
| Fecha Pago          | miércoles,         | 8 de                  | junio de 2022           |                  | •          | Humoro          | uo impuooto       | Cuota          |                  | ipo ruotor                            |                        | npo impubbio   | · '                      |
| Forma de Pago       | Seleccio           | nar Forma             | a de Pago               |                  | $\sim$     |                 |                   |                |                  |                                       |                        |                |                          |
| Serie de Pago       | Seleccio           | nar Tipo              | de Serie                |                  | ~          |                 |                   |                |                  |                                       |                        | Agregar        |                          |
| UUID<br>- Documento | Serie              | Folio                 | Moneda<br>Factura Madre | Monto a<br>Pagar | – S<br>Ret | ialdo<br>stante | Saldo<br>Insoluto | Moneda<br>Pago | Forma<br>de Pago | ~                                     | <b>\$0</b> .           | 00             |                          |
| Limpia              | ar                 |                       |                         |                  |            |                 |                   |                |                  |                                       |                        |                |                          |

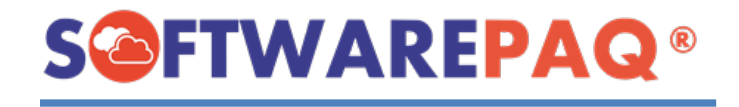

#### Agregar Pago

 Una vez seleccionada una factura madre, se puede agregar un pago para dicha factura. Para esto se debe rellenar los campos de Monto, Moneda de Pago, Fecha Pago, Forma de Pago y la Serie de Pago en caso de no contar con una serie por defecto configurada en el emisor.

| Monto         | 788                         |        | 6 |
|---------------|-----------------------------|--------|---|
| Moneda        | MXN->Peso Mexicano          | ~      |   |
| Fecha Pago    | jueves , 9 de junio de 2022 | ]-     |   |
| Forma de Pago | 01->Efectivo                | $\sim$ |   |
| Serie de Pago | EKUPAG                      | $\sim$ |   |
| Folio         | 13                          |        |   |
|               |                             |        |   |

2. Algo a tomar en cuenta en esta sección es la moneda en ser utilizada para realizar el pago, en este ejemplo la moneda de la factura madre es MXN y el pago a realizar es MXN igualmente, si la moneda del pago a realizar es diferente a MXN se mostrará un campo llamado cambio el cual se debe ingresar y se debe indicar cual es el valor de la moneda a utilizar a relación con la moneda MXN.

|        | •                    |      |                           |      | 2 |
|--------|----------------------|------|---------------------------|------|---|
| Monto  | 788                  | <br> |                           |      |   |
| Moneda | USD->Dólar americano |      | <ul> <li>✓ Car</li> </ul> | nbio |   |
|        |                      |      |                           |      |   |

3. Otro caso importante que tomar en cuenta es si la moneda de la factura madre es diferente a la moneda de pago a realizar, se debe indicar la equivalencia que hay entre ambas monedas en el campo que aparece, no confundir con cambio, a diferencia de cambio, la moneda de la factura madre puede ser USD y el pago en CAD, por lo que se mostrarán ambos campos, uno indicando la relación que tiene la moneda a pagar con el peso mexicano y otra indicando la equivalencia entre la moneda de USD y CAD.

|   | Monto        | 788                                                        |        |  |
|---|--------------|------------------------------------------------------------|--------|--|
|   | Moneda       | USD->Dólar americano ~                                     | Cambio |  |
| 3 | Equivalencia |                                                            |        |  |
|   | Lamo         | oneda de la factura madre es diferente a la moneda de pago |        |  |

4. En un módulo de Pagos 2.0 a diferencia de la versión 1.0 si se hay impuestos en el pago a realizar, estos se deben declarar igualmente en la factura, para agregar

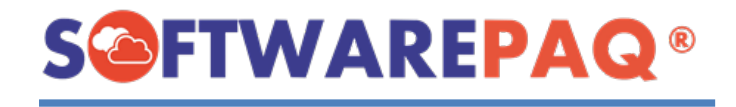

impuestos a un pago, se hace mediante la sección de **Impuestos** ubicado del lado derecho del formulario.

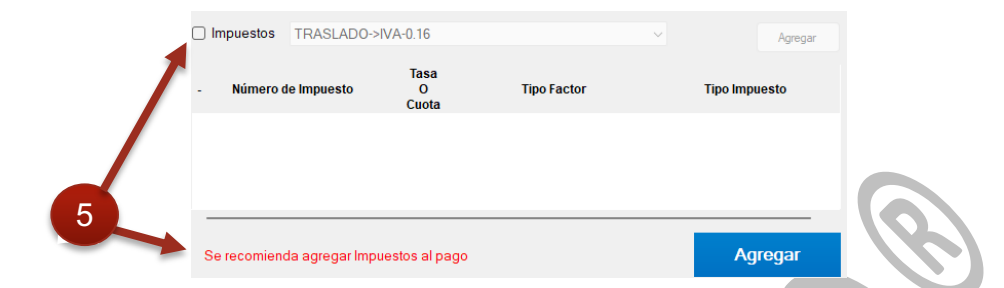

5. Si la factura madre es una factura con impuestos, aparecerá un texto en color rojo indicando que es recomendable declarar impuestos dentro del pago que se va a realizar. Para esto se activa la casilla de **Impuestos** lo cual permitirá seleccionar los impuestos que se desean agregar.

| 🕗 Impuestos                  | TRASLADO->IVA-0.16 ~  | Agregar       |  |
|------------------------------|-----------------------|---------------|--|
|                              | TRASLADO->IVA-0.16    |               |  |
|                              | RETENCION->ISR-0.0125 |               |  |
| <ul> <li>Número d</li> </ul> | Seleccionar Impuesto  | Tipo Impuesto |  |
|                              | Cuota                 |               |  |
|                              |                       |               |  |

6. Al dar clic en **Agregar** se verán los impuestos reflejados en el listado de impuesto ubicado debajo de esta opción.

| 6 | Impues   | stos RETENCION->ISR-0.0 | )125               | <br>        | Agregar       |
|---|----------|-------------------------|--------------------|-------------|---------------|
|   | -        | Número de Impuesto      | Tasa<br>O<br>Cuota | Tipo Factor | Tipo Impuesto |
|   | Eliminar | 002                     | 0.160000           | Tasa        | TRASLADO      |
|   | Eliminar | 001                     | 0.012500           | Tasa        | RETENCION     |

- 7. Si se desea eliminar algún impuesto se utiliza el botón de **Eliminar** ubicado en la primera columna de la tabla.
- 8. Después de haber proporcionado los datos del pago y sus impuestos, se da clic en el botón **Agregar**, el cual moverá el pago al listado de pagos a realizar en la factura.

|          | Folio 13                             |       |       |                         |                  |                   |                   | Agregar  |
|----------|--------------------------------------|-------|-------|-------------------------|------------------|-------------------|-------------------|----------|
| -        | UUID Documento                       | Serie | Folio | Moneda<br>Factura Madre | Monto a<br>Pagar | Saldo<br>Restante | Saldo<br>Insoluto |          |
| Eliminar | 0FA5257A-0E90-5A4A-B9BD-079EFC64A0F2 | EKU   | 265   | MXN                     | \$788.00         | \$788.00          | 0                 |          |
|          |                                      |       |       |                         |                  |                   |                   |          |
|          |                                      |       |       |                         |                  |                   |                   | \$788.00 |

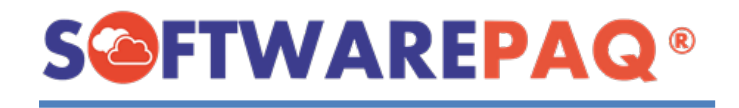

9. En caso de que algún campo falte mostrará un mensaje de advertencia indicando que campos se deben rellenar o modificar.

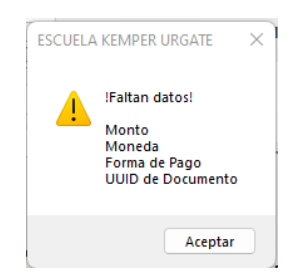

10. El agregar un pago automáticamente modificará la parcialidad según el pago que se esté realizando, si es el primer pago de esa factura madre en específico, la parcialidad es 1, si se hace otro pago de la misma factura, la parcialidad será 2 y así sucesivamente para cada factura madre diferente.

| Saldo    | Moneda | Forma   | Parcialidad | Fecha      | Hora de  |
|----------|--------|---------|-------------|------------|----------|
| Insoluto | Pago   | de Pago |             | de Pago    | Pago     |
| 0        | MXN    | 01      | 2           | 09/06/2022 | 09:43:56 |

11. En el módulo de pagos se pueden realizar pagos de múltiples facturas madre y de la misma factura madre múltiples veces hasta alcanzar el máximo de pago que se puede realizar.

| -       | UUID Documento                       | Serie | Folio | Moneda<br>Factura Madre | Monto a<br>Pagar | Saldo<br>Restante | Saldo<br>Insoluto | Moneda<br>Pago | Forma<br>de Pago | Parcialidad | Fecha<br>de Pago | Hora de<br>Pago | Tipo de<br>Cambio | Equivale<br>de Pa | (12)                                  |
|---------|--------------------------------------|-------|-------|-------------------------|------------------|-------------------|-------------------|----------------|------------------|-------------|------------------|-----------------|-------------------|-------------------|---------------------------------------|
| liminar | 0FA5257A-0E90-5A4A-B9BD-079EFC64A0F2 | EKU   | 265   | MXN                     | \$788.00         | \$788.00          | 0                 | MXN            | 01               | 2           | 09/06/2022       | 09:43:56        | 1                 | 1                 |                                       |
| iminar  | 75C8C5C5-CD37-56C1-8806-132FD86FA371 | EKU   | 277   | MXN                     | \$2,000.00       | \$5,000.00        | \$3,000.00        | MXN            | 01               | 1           | 09/06/2022       | 09:43:56        | 1                 | 1                 |                                       |
| liminar | 75C8C5C5-CD37-56C1-8806-132FD86FA371 | EKU   | 277   | MXN                     | \$100.00         | \$3,000.00        | \$1,000.00        | USD            | 04               | 2           | 09/06/2022       | 09:43:56        | 20                | 20                |                                       |
| iminar  | 8C04D7EC-8B13-56FB-8BCA-39ECDC79C053 |       | 2     | MXN                     | \$12.00          | \$12.00           | 0                 | MXN            | 01               | 1           | 09/06/2022       | 09:43:56        | 1                 | 1                 | \$4,800.00                            |
|         |                                      |       |       |                         |                  |                   |                   |                |                  |             |                  |                 |                   |                   | 1 1 1 1 1 1 1 1 1 1 1 1 1 1 1 1 1 1 1 |

- 12. El valor total mostrado en el lado derecho del listado de pagos representa el total que se va a pagar en la factura en pesos mexicanos.
- 13. Para limpiar la lista de pagos se puede hacer desde el botón **Limpiar** ubicado en la parte inferior de la ventana.

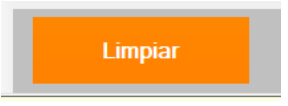

14. Esto pedirá un mensaje de confirmación.

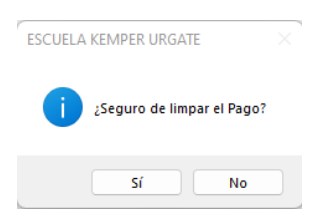

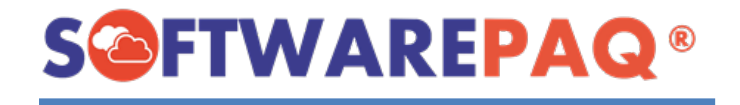

15. Al aceptar el listado de pagos se limpiará y se crea una factura de pago nueva.

#### 2.- Emisor

La sección de emisor a diferencia de Prefactura, en pago el emisor se ve ligado al que se encuentra actualmente iniciado sesión, y al mismo tiempo del emisor del que se tenga la factura madre.

| RFC              | EKU9003173C9                         |  |
|------------------|--------------------------------------|--|
| Razón Social     | ESCUELA KEMPER URGATE                |  |
|                  | Estado: AGU, Jesús María             |  |
| Domicilio Fiscal | 20928                                |  |
| Régimen Fiscal   | 601->General de Ley Personas Morales |  |
|                  |                                      |  |
|                  |                                      |  |

#### 3.- Receptor

Al igual que en la sección de emisor, receptor se verá ligado a las facturas madre que se quieren realizar, no se puede asignar un receptor a varios pagos si son facturas madres con diferentes receptores.

|                      | Editar Receptor                                                     |
|----------------------|---------------------------------------------------------------------|
|                      |                                                                     |
| RFC                  | MASO451221PM4                                                       |
| Razón Social         | MARIA OLIVIA MARTINEZ SAGAZ                                         |
| Domicilio Fiscal     | 80290                                                               |
|                      | Estado: SIN, Culiacán                                               |
| Régimen Fiscal       | 612->Personas Físicas con Actividades Empresariales y Profesionales |
| Uso CFDI             | G03->Gastos en general.                                             |
| Moneda               | MXN->Peso Mexicano                                                  |
| Residencia Fiscal    |                                                                     |
| Identidad Fiscal     |                                                                     |
|                      |                                                                     |
|                      | Datos del Contacto                                                  |
| Nombre del Contacto  | MARIA OLIVIA MARTINEZ SAGAZ                                         |
| Correo Electrónico 1 |                                                                     |
| Correo Electrónico 2 |                                                                     |
|                      |                                                                     |

1. En la sección de Receptor se pueden modificar los datos del receptor que hará la factura con el mismo funcionamiento de la sección de nuevo receptor.

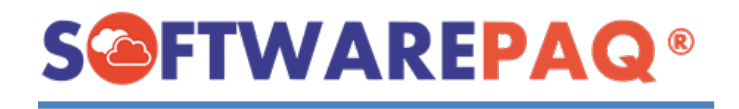

2. Si al momento de importar una factura madre externa alguno de los campos no se encuentra declarado en el receptor, se redireccionará automáticamente a esta ventana para agregar los datos faltantes para poder realizar la factura.

| RFC                  | MAS0451221PM4                                                       |       | Escriba el RFC y pres | ione EN |
|----------------------|---------------------------------------------------------------------|-------|-----------------------|---------|
| Razón Social         | MARIA OLIVIA MARTINEZ SAGAZ                                         |       |                       |         |
| Domicilio Fiscal     | 80290                                                               |       | Validar CP            |         |
|                      | Estado: SIN, Culiacán                                               |       |                       |         |
| Régimen Fiscal       | 612->Personas Físicas con Actividades Empresariales y Profesionales | ~     |                       |         |
| Uso CFDI             | G03->Gastos en general.                                             | ~     |                       |         |
| Moneda               | MXN->Peso Mexicano                                                  | ~     |                       |         |
| Residencia Fiscal    | Seleccionar Identidad Fiscal                                        | ~     |                       |         |
| Identidad Fiscal     |                                                                     |       |                       |         |
|                      | Datos del Contacto                                                  |       |                       |         |
| Nombre del Contacto  | MARIA OLIVIA MARTINEZ SAGAZ                                         |       |                       | Г       |
| Correo Electrónico 1 |                                                                     |       |                       |         |
| Correo Electrónico 2 |                                                                     |       |                       |         |
| Cancelar             |                                                                     | Edita | ar y Seleccionar      |         |
|                      | <b>NO</b>                                                           |       | )                     |         |

4.- Finalizar Factura

La sección de finalizar factura al igual que la de Prefactura, permite ver una vista previa de la factura de pago, emitir la factura y descargar el archivo XML de la vista previa para comprobar que los datos estén correctos.

| Vista Previa Descargar XMI |               |
|----------------------------|---------------|
| Debugar Ante               |               |
| General                    | Observaciones |
|                            |               |
|                            |               |
|                            |               |
|                            | Facturar      |
|                            |               |

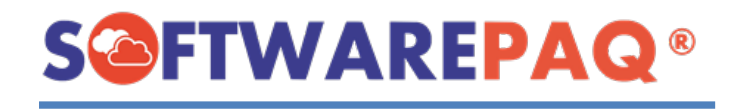

1. Al dar clic a **Vista Previa** el formulario se deshabilitará y se mostrará una ventana de progreso del estado que lleva en generar la vista previa en formato PDF.

|                    | Nu           | uevo Complemento de Pago                                                                                                    |               |
|--------------------|--------------|----------------------------------------------------------------------------------------------------|---------------|
| Nuevo Pago         |              |                                                                                                    |               |
| 1Pagos             | Vista Previa | Descargar XML                                                                                                    |               |
| 2                  |              |                                                                                                    | Observaciones |
| 2Emisor            |              | Realizando Factura 🛛 🔹                                                                                                    |               |
| 3Receptor          |              | Generando Vista Previa                                                                                                    |               |
| 4Finalizar Factura |              | Guardado, Generando XML                                                                                                    |               |
|                    |              | The same time to be the same time time time to a same time.                                                                                                    |               |
|                    |              | Lando for the second grand grand g                                                                                                    |               |
|                    |              | App. App. A start Marco Marco Marco Marco Marco Marco Marco App. 7<br>(2014). " Of a start Marco Marco Marco Marco Marco Marco App. 7<br>(2014)." A start Marco Marco Marco Marco Marco Marco Marco Marco<br>Marco Marco Marco Marco Marco Marco Marco Marco Marco Marco<br>Marco Marco Marco Marco Marco Marco Marco Marco Marco Marco<br>Marco Marco Marco Marco Marco Marco Marco Marco Marco<br>Marco Marco Marco Marco Marco Marco Marco Marco Marco<br>Marco Marco Marco Marco Marco Marco Marco Marco<br>Marco Marco Marco Marco Marco Marco Marco Marco<br>Marco Marco Marco Marco Marco Marco Marco Marco Marco<br>Marco Marco Marco Marco Marco Marco Marco<br>Marco Marco Marco Marco Marco Marco Marco Marco<br>Marco Marco Marco Marco Marco Marco Marco Marco<br>Marco Marco Marco Marco Marco Marco Marco Marco<br>Marco Marco Marco Marco Marco Marco Marco Marco Marco<br>Marco Marco Marco Marco Marco Marco Marco Marco Marco<br>Marco Marco Marco Marco Marco Marco Marco<br>Marco Marco Marco Marco Marco Marco Marco Marco<br>Marco Marco Marco Marco Marco Marco Marco Marco Marco<br>Marco Marco Marco Marco Marco Marco Marco Marco<br>Marco Marco Marco Marco Marco Marco Marco Marco<br>Marco Marco Marco Marco Marco Marco Marco Marco<br>Marco Marco Marco Marco Marco Marco Marco Marco<br>Marco Marco Marco Marco Marco Marco Marco Marco Marco<br>Marco Marco Marco Marco Marco Marco Marco Marco Marco Marco<br>Marco Marco Marco Marco Marco Marco Marco Marco Marco Marco Marco<br>Marco Marco Marco Marco Marco Marco Marco Marco Marco Marco Marco Marco Marco Marco Marco Marco Marco Marco Marco<br>Marco Marco |               |
|                    |              |                                                                                                    |               |
|                    |              |                                                                                                    |               |
|                    |              |                                                                                                    | Facturar      |

- 2. Una vez se termine se mostrará el archivo en el programa, en la sección de **General**, al mismo tiempo aparece un botón de **Descargar XML** en la parte superior que permite descargar la vista previa de la factura en formato XML.
- 3. El formato del documento PDF cambia según como se tiene configurada la vista previa en el emisor que se tiene iniciada la sesión.
- 4. En esta sección se puede agregar una addenda en forma de observaciones el cual se encuentra ubicado en la parte derecha de la ventana, si se escribe algo en el campo **Observaciones** la addenda se verá reflejada en el PDF y en el XML.

|                             |                                                                                                    | ESTE DOCUMENTO<br>DATOS DEL EMISOR:<br>ESCUELA KEMPER UP<br>EKU9003173C9 601-<br>Régimen Fiscal:                           | ES UNA REPRESENTACION IMPRE<br>GATE<br>General de Ley Personas Morales<br>2022                                                                         | SA DE UN CFDI Serie: EKI<br>Folio Fiscal<br>No de Serie del Certificado d                                           | UPAŒolio: 13<br>Version CFDI: 4.0<br>Iel SAT: | Observaciones<br>ESTO ES UNA OBSERVACIÓN |  |
|-----------------------------|----------------------------------------------------------------------------------------------------|----------------------------------------------------------------------------------------------------|----------------------------------------------------------------------------------------------------|----------------------------------------------------------------------------------------------------|-----------------------------------------------|------------------------------------------|--|
|                             | PAGO 2.0                                                                                                    | DATOS DEL RECEPTO<br>MARIA OLIVIA MARTIN<br>MASO451221PM4<br>Uso de CFDI: CP01-<br>Residencia Fiscal:<br>Tipo de Relación: | R:<br>EZ SAGAZ<br>NúmRegistroTrib:<br>CFDI Relacionado:                                                                                                | Fecha:     20       No de Serie del Certificato di<br>30011000000400002434     Tipo de Comprobante:       P-     P- | 122-06-09T14:23:32<br>lel Emisor:<br>Pago     |                                          |  |
| 84                          | 111506 1                                                                                                    | ACT Pa                                                                                                    | Igo                                                                                                    | \$0.00                                                                                                    | \$0.00                                        |                                          |  |
|                             |                                                                                                    | DATOS                                                                                                    | DE PAGO 2.0                                                                                                    |                                                                                                    |                                               |                                          |  |
| Tot<br>To<br>To<br>To<br>Ma | tal Retenciones IVA:<br>tal Retenciones ISR:<br>tal Retenciones IEPS:<br>tal Traslados Base IVA 16:<br>tal Traslados Impuesto IVA 16:<br>onto Total Pagos: | 5000.00                                                                                                    | Total Traslados Base IVA8:<br>Total Traslados Impuesto IV<br>Total Traslados Base IVA 0:<br>Total Traslados Impuesto IV<br>Total Traslados Base IVA E: | /A8<br>/A 0:<br>xento:                                                                                              |                                               |                                          |  |

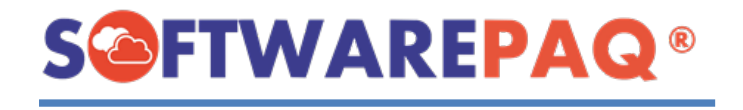

5. Para emitir la factura de pago se da clic en el botón **Facturar**, al hacer esto se deshabilitará el formulario de pago y aparece una ventana emergente con el progreso de la factura a emitir.

|                    |                        |                                                                                                    | ESCUELA KEMPER URGATE                                                                                                    |                                          |
|--------------------|------------------------|----------------------------------------------------------------------------------------------------|----------------------------------------------------------------------------------------------------|------------------------------------------|
|                    |                        |                                                                                                    | j ¿Seguro de realizar Pago?                                                                                                    |                                          |
|                    |                        |                                                                                                    | Sí No                                                                                                    |                                          |
|                    | Nuevo Com              | plemento de Pago                                                                                                    |                                                                                                    |                                          |
| Nuevo Pago         |                        |                                                                                                    |                                                                                                    |                                          |
| 1-Ramor            | Vista Previa Descar    | gar XML                                                                                                    |                                                                                                    |                                          |
| 2Emisor            | General<br>물 장   역, 역, |                                                                                                    | ESTE DOCUMENTO ES UNA REPRESENTACION IMPRESA DE UN CFDI Serie: EKUPAGFolio: 13                                                                                                    | Observaciones<br>ESTO ES UNA OBSERVACIÓN |
| 4Finalizar Factura |                        | FACTURA<br>ELECTRÓNICA<br>PAGO 2.0                                                                                                    | Det Concerned de Ley Personas Morales     No de Serie del Certificado del SAT:     2022 06-00714.23.32     ado del Emisor:     Maria o Luvia Martine s     Iniciando.     P-Pago                                                                                                    |                                          |
|                    |                        | Clave Prod./Serv. Cant.                                                                                                    | Uso de CFDE CPDI-<br>Residencia Fiscal:<br>Tipo de Relación:<br>Clave U. Descripción Valor Unitario Importe                                                                                                    |                                          |
|                    |                        | 84111506 1                                                                                                    | ACT Pago \$0.00 \$0.00                                                                                                    |                                          |
|                    |                        | Total Retenciones IVA:<br>Total Retenciones ISR:<br>Total Retenciones IEPS:<br>Total Traslados Base IVA 16:<br>Total Traslados Impuesto IVA 16:<br>Monto Total Pagos: | DATOS DE PAGO 2.0 Total Trasiados Base IVA8: Total Trasiados Base IVA8: Total Trasiados Base IVA 0: Total Trasiados Base IVA 0: Total Trasiados Base IVA 0: Total Trasiados Base IVA 2: Total Trasiados Base IVA 2: Total Trasiado |                                          |
|                    |                        | Fecha Forma De Moneda P<br>Pago Pago P                                                                                                    | Tipo Monto Num RFC Nom Cta Rfc Emisor Cta Tipo Cad<br>Cambio P Operacion Emisor Cta Banco Ord Ordenante Cta Ben Beneficiani Pago<br>Oto Ett                                                                                                    |                                          |

6. Al finalizar se redirecciona a la ventana de detalles de timbrado de la factura.

|                  |      |          |                |                                      | Detalles de   | Timbrado       |                |         |                       |                 |
|------------------|------|----------|----------------|--------------------------------------|---------------|----------------|----------------|---------|-----------------------|-----------------|
| Emi              | isor | ESCUE    | LA KEMPER U    | RGATE                                |               |                |                |         |                       |                 |
|                  |      |          |                |                                      | Dates S       | AT             |                |         |                       |                 |
| Tipo do Comproha | anto | Р        |                |                                      | Datos S       |                |                |         |                       |                 |
| ripo de Comproba | ante |          |                | 078 BCA50AAA0044                     | Enviar Correo |                |                |         |                       |                 |
| U                | JUID | AA1354   | 0D-C917-57DD-A | 07B-BCA30AAA3244                     |               | -              | Dee            |         |                       |                 |
| Fecha de Timbr   | rado | 2022-06  | -09T14:28:51   |                                      |               |                | Rec            | eptor   |                       |                 |
| Folio Inte       | erno | EKUPA    | G-13           |                                      |               |                | Nombre Recepto | r MARIA | OLIVIA MARTINEZ SAGAZ |                 |
| Forma de Pa      | ago  | No Aplic | a              |                                      |               |                | Regimen Fisca  | 612     |                       |                 |
| Método de Pa     | ado  | No Aplic | a              |                                      |               |                |                |         |                       |                 |
|                  |      | •        | 00             |                                      |               |                |                |         |                       |                 |
|                  | otal | \$5,000. | 00             |                                      |               |                |                |         |                       |                 |
|                  |      |          | <u>×</u>       | 📕 📈 –                                |               |                |                |         |                       |                 |
|                  |      |          |                |                                      | Detalles de   | Factura        |                |         |                       |                 |
| Serie            | ie   | Folio    | Equivalencia   | UUID                                 | Saldo Pagado  | Saldo Anterior | Saldo Restante | Moneda  | Numero de Parcialidad | Objeto impuesto |
| ► EKU            | 2    | 277      | 1              | 75C8C5C5-CD37-56C1-8806-132FD86FA371 | \$3,000.00    | \$5,000.00     | \$2,000.00     | 4XN     | 1                     | 01              |
| EKU              | 2    | 277      | 20             | 75C8C5C5-CD37-56C1-8806-132FD86FA371 | \$2,000.00    | \$2,000.00     | \$0.00         | 4XN     | 2                     | 01              |
|                  |      |          |                |                                      |               |                |                |         | 7                     |                 |
| Cancelar Factura | а    | Descar   | gar JSON       |                                      |               |                |                |         |                       | Cerrar          |

7. A diferencia de una factura emitida de ingreso o nómina, las facturas de pago no se pueden clonar.